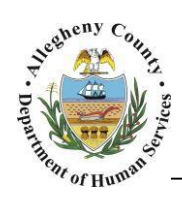

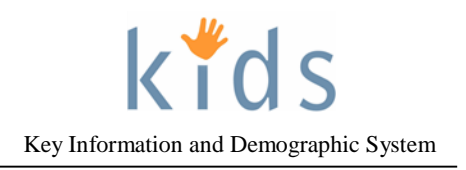

## In Home Service Plan (IHSP) – Non Placement Provider Job Aid

The *IHSP* screen is used by Non Placement Providers to document the details of the In Home Service Plan.

**IHSP Screen** kĭds Department of Human Services Allegheny County, Pennsylvania Key Information and De Help Logout Case 🔽 Service D IHSP Meeting Details | IHSP List | IHSP | IHSP Progress Report 関 THSP D Focus IHSP Denotes Required Fields \*\* Denotes Half-Mandatory Fields ‡Denotes AFCARS Fields In Focus General Information User Name: Period Covered\* Report Type\* Description\* Family Assignment: ~ From\* To Entity Type: \* ~ Referral Information\* Discharge Summary/Goal Entity Name £ Entity ID: V  $\checkmark$ Entity Type: Entity Name Domain Areas Entity ID: Save Domain Area Strengths Needs Behavioral Family/Legal Guardian including the Visitation Plan endent Living for all children age sixtee or older Strengths\* Needs\* 0 New Anticipated Completion Date\* 00 0 Action Steps Anticipated End Date Person Responsible Action Steps required to meet the objectives\* Person(s) Responsible\*

្រឹ

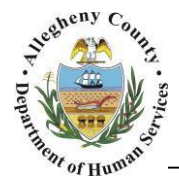

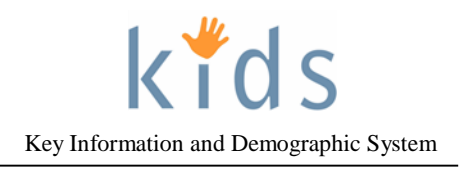

## Navigation and the IHSP Screen

- 1. Navigate to the *My Services* Screen and bring the non placement Referral/Service Episode into focus.
- 2. Navigate to the *IHSP List* screen.
  - a. Case > Service > IHSP > IHSP List
  - b. This can also be accessed via the breadcrumb trail:

| Case 🖸 Service 🖸 Non-Placement Services List Non-Placement Services Reauthorization   Provider Service Log List   Non-Placement T | e   Provider Service Log   Non-Paid Non-Placement Services More 🔾 |
|----------------------------------------------------------------------------------------------------|-------------------------------------------------------------------|
|                                                                                                    | Packet                                                            |
|                                                                                                    |                                                                   |
| Case D Service D IHSP D IHSP Meeting Details                                                                                      | ISP List                                                          |
|                                                                                                    |                                                                   |

3. The *IHSP Meeting List* grid contains a list of all of the documented IHSP Meetings with a Status of Scheduled or Completed. To document the IHSP click on the applicable meeting in the IHSP Meeting List Grid and click the New button at the bottom of the screen.

| IHSP List           * Denotes Required Fields         ** Denotes Half-Mandatory Fields         ‡Denotes AFCARS Fields |                            |      |                 |              |     |                           |  |  |
|----------------------------------------------------------------------------------------------------|----------------------------|------|-----------------|--------------|-----|---------------------------|--|--|
| IHSP Meeting List                                                                                                    |                            |      |                 |              |     |                           |  |  |
|                                                                                                    | Start Date                 |      |                 | Туре         |     | Location                  |  |  |
|                                                                                                    | • 09/15/2015               |      |                 | Initial IHSP |     | CYF North Regional Office |  |  |
| I                                                                                                    | IHSP List                  |      |                 |              |     |                           |  |  |
|                                                                                                    | Date Created Provider Case |      | eworker Plan Ty |              | rpe | Date Approved             |  |  |
|                                                                                                    |                            |      |                 |              |     |                           |  |  |
| Ne                                                                                                    | w                          | Show |                 |              |     |                           |  |  |

4. To view an existing plan, select the plan in the IHSP List grid and click the Show button at the bottom of the screen.

Completing the In Home Service Plan (IHSP)

1. General Information:

| General Information   |                         |                           |
|-----------------------|-------------------------|---------------------------|
| Report Type*          | Description* b          | Period Covered* From* To* |
| Referral Information* | Discharge Summary/Goal* |                           |

- a. Select the *Report Type* (Initial IHSP or Amended IHSP) from the drop down menu.
- b. Enter a brief *Description* of the IHSP.
- c. Enter the Period Covered dates for the IHSP.
- d. Enter the *Referral Information*.
- e. Enter the *Discharge Summary/Goal* for the client/family.
- Click the **Save** button at the bottom of the screen to enable the *Domain Areas* section.

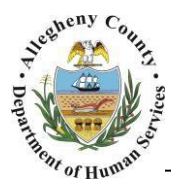

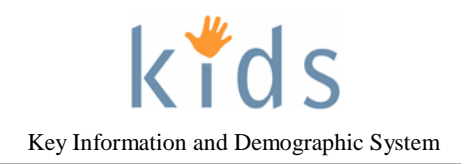

The IHSP is completed in the 'waterfall' concept. This means that each section is dependent upon the section above it. In this example the Behavioral Action Step is directly connected to the Behavioral Objective above it. All of the Action Steps that are visible are tied to the highlighted Objective. All of the Objectives that are visible are tied to the highlighted Goal. All of the Goals that are visible are tied to the highlighted Domain Area.

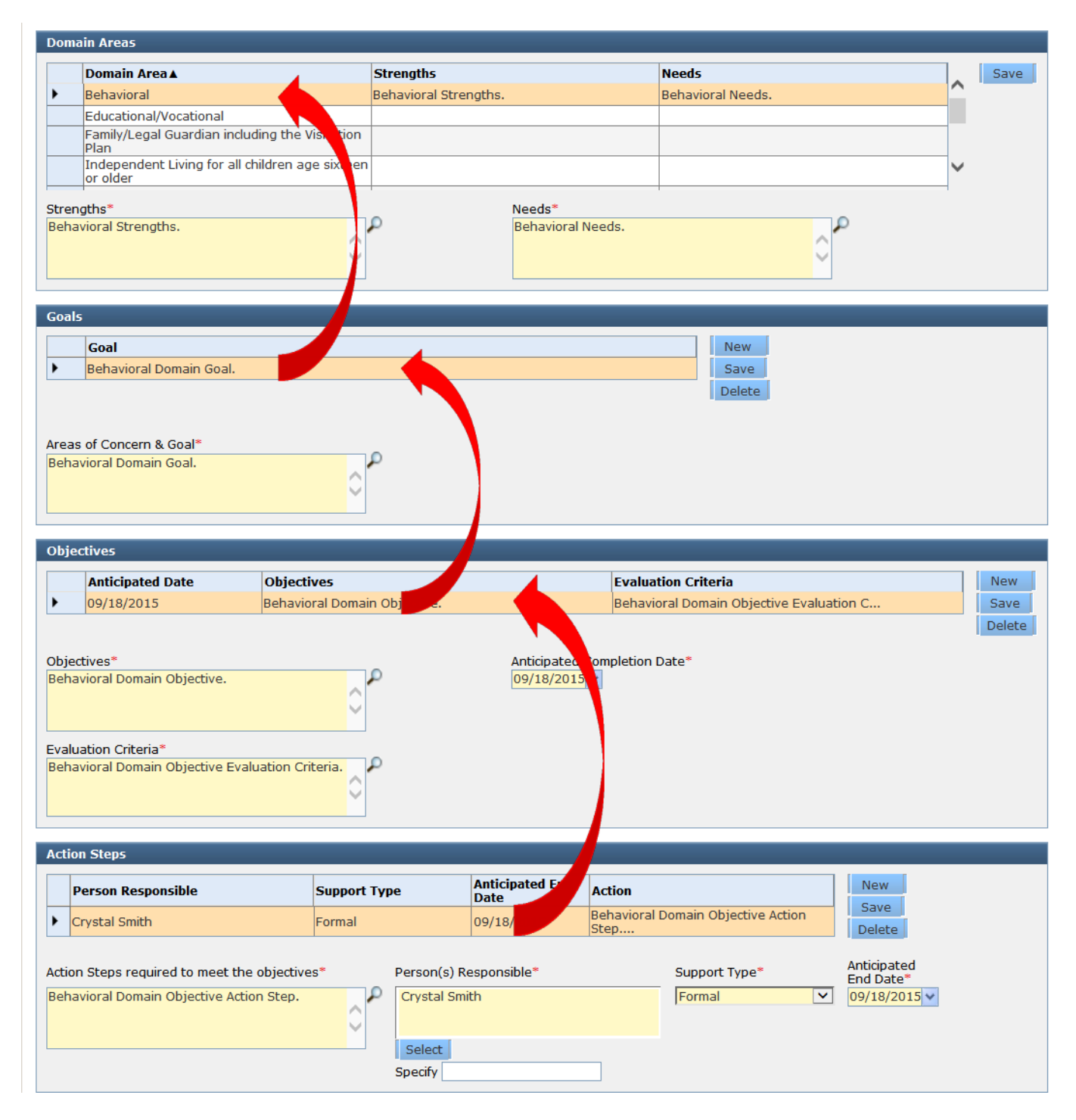

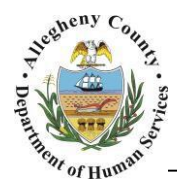

Department of Human Services Allegheny County, Pennsylvania

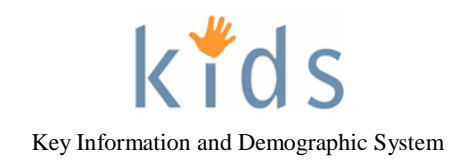

2. Domain Areas: Enter the Strengths and Needs for each Domain Area; if that Domain Area does not apply to the client/family enter "Not Applicable" in the Strengths and Needs for that Domain Area. Click the Save button to the right of the Domain Areas grid after each Domain Area's Strengths and Needs have been documented. Strengths and Needs must be documented for every Domain Area. Use the scroll bar to the right of the needs column to scroll down to view more Domain Areas. Areas.

| Domain Areas                            |                                                             |                          |  |                   |      |  |
|-----------------------------------------|-------------------------------------------------------------|--------------------------|--|-------------------|------|--|
|                                         | Domain Area 🛦                                               | Strengths                |  | Needs             | Save |  |
| ►                                       | Behavioral                                                  | Behavioral Strengths. Be |  | Behavioral Needs. |      |  |
|                                         | Educational/Vocational                                      |                          |  |                   |      |  |
|                                         | Family/Legal Guardian including the Visitation<br>Plan      |                          |  |                   |      |  |
|                                         | Independent Living for all children age sixteen<br>or older |                          |  |                   | ~    |  |
| Strengths* Needs* Behavioral Strengths. |                                                             |                          |  |                   | ٦    |  |
|                                         | <u> </u>                                                    |                          |  | <b>*</b>          |      |  |

3. *Goals*: It is not required for every Domain area to have an associated Goal. One Domain Area may have multiple Goals.

Highlight the desired Domain Area in the *Domain Areas* grid above. Enter all of the *Areas of Concern/Goals* that pertain to the highlighted Domain Area. Click the Save button to the right of the *Goals* grid after entering a Goal. Use the New button to the right of the *Goals* grid to add additional Goals for the highlighted Domain area. If a Goal is entered by accident highlight it in the *Goals* grid and click the Delete button to the right of the *Goals* grid.

| Goal                     | New    |  |  |
|--------------------------|--------|--|--|
| Behavioral Domain Goal.  | Save   |  |  |
|                          | Delete |  |  |
|                          |        |  |  |
| Areas of Concern & Goal* |        |  |  |
| Behavioral Domain Goal.  |        |  |  |
|                          |        |  |  |
|                          |        |  |  |

4. *Objectives*: Highlight the desired Goal in the *Goals* grid above. Enter all of the *Objectives* that pertain to the highlighted Goal. One Goal may have multiple Objectives.

| Objectives                     |                                                                                        |                              |                                          |   |        |  |  |  |
|--------------------------------|----------------------------------------------------------------------------------------|------------------------------|------------------------------------------|---|--------|--|--|--|
|                                | Anticipated Date                                                                       | Objectives                   | Evaluation Criteria                      | ſ | New    |  |  |  |
| •                              | 09/18/2015                                                                             | Behavioral Domain Objective. | Behavioral Domain Objective Evaluation C |   | Save   |  |  |  |
| Objec<br>Beha<br>Evalu<br>Beha | tives*<br>vioral Domain Objective.<br>ation Criteria*<br>vioral Domain Objective Evalu | Anticipated Co<br>09/18/2015 | mpletion Date*                           |   | Delete |  |  |  |

- a. Enter the *Objectives*.
- b. Enter the *Evaluation Criteria* that will be used evaluate whether the Objective has been achieved.
- c. Enter an Anticipated Completion Date for the Objective.

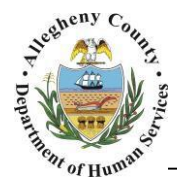

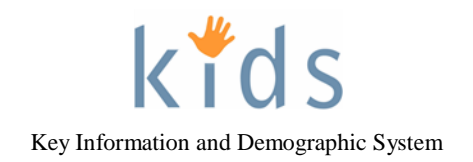

Click the Save button to the right of the *Objectives* grid after entering an Objective. Use the New button to the right of the *Objectives* grid to add additional Objectives for the highlighted Goal. If an Objective is entered by accident highlight it in the *Objectives* grid and click the Delete button to the right of the *Objectives* grid.

5. *Action Steps*: Highlight the desired Objective in the *Objectives* grid above. Enter all of the *Action Steps* that pertain to the highlighted Objective. One Objective may have multiple Action Steps.

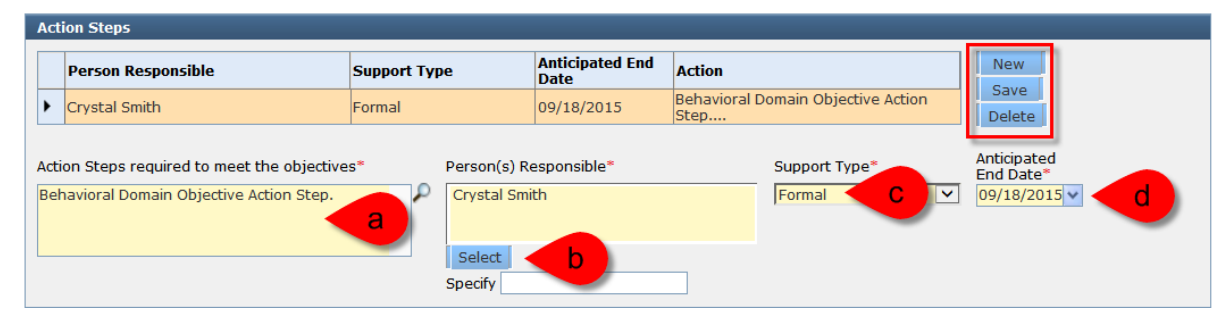

- a. Enter the Action Steps required to meet the objectives.
- b. Select the *Person(s) Responsible* by clicking on the Select button. The individuals listed in the Multi-Select pop up are all of the active clients and collateral on the case. If an individual is not listed choose "other" and enter that individual's name in the *Specify* box below.
- c. Choose the Support Type (Formal or Informal) from the drop down menu.
- d. Enter an *Anticipated End Date* for the Action Step. Note that the *Anticipated End Date* cannot be later than the *Anticipated Completion Date* of the Objective highlighted above.

Click the Save button to the right of the *Action Steps* grid after entering an Action Step. Use the New button to the right of the *Action Steps* grid to add additional Action Steps for the highlighted Objective. If an Action Step is entered by accident highlight it in the *Action Steps* grid and click the Delete button to the right of the *Action Steps* grid.

- 5. Click the **Save** button at the bottom of the screen to save the IHSP as a whole.
- 6. Click the Approval button at the bottom of the screen. If there are missing Strengths and Needs an Error box will pop up with this information. Click the Ok button to close this message. Review and save all of the Domain areas before returning to click the Approval button again. If the IHSP is complete an Approval dialog box will pop up. Check the Request box and click the Ok button in the approval pop up. Once the approval has been sent another pop up will appear stating "Your approval request has been sent." Click the Ok button to close this message.
- 7. To view a printable pdf version of the IHSP click the **Preview** button at the bottom of the screen.
- i. **TIP:** Remember to return to the IHSP Meeting Details screen after the IHSP has occurred to update the Meeting Status and complete the Post Meeting Details section.

## For more information...

For assistance, please contact the Allegheny County Service Desk at servicedesk@alleghenycounty.us or 412-350-4357 (Option 2 for DHS). To access the Self Service Tool go to <a href="http://servicedesk.alleghenycounty.us">http://servicedesk.alleghenycounty.us</a>.

This job aid and additional user materials are located on the DHS Amazon site at <a href="http://dhswbt.s3.amazonaws.com/KIDSJobAids/index.htm">http://dhswbt.s3.amazonaws.com/KIDSJobAids/index.htm</a>